# **Notifications**

0

PAS 22.1 The Notifications menu informs you about important events in API Management and the API Developer Portal.

The notifications can also be sent by by email. This feature must be enabled during the the setup of your Scheer PAS installation. Ask your Scheer PAS administrator for help.

#### Notifications are sent on the following occasions:

| Occasion                                                     | Recipients                                                                                                    | Notifications<br>Inbox | Email    |
|--------------------------------------------------------------|----------------------------------------------------------------------------------------------------|------------------------|----------|
| New API sign-up request<br>for an "approval required"<br>API | <ul> <li>All members of the organization with planAdmin permission.</li> <li>The person who requested API access.</li> </ul>                                                                    | 0                      | 0        |
| Approval of an API sign-up request                           | The person who requested API access.                                                                                                    | •                      | 0        |
| Rejection of an API sign-<br>up request                      | The person who requested API access.                                                                                                    | •                      | <b>v</b> |
| Publication of a client                                      | All members of the organization with <b>clientAdmin</b> per mission.                                                                                                    | •                      | 8        |
| API is retired                                               | <ul> <li>Every user with clientAdmin permission and an existing contract between their client and the retired API.</li> <li>A notification will be sent for every affected contract.</li> </ul> | 0                      | 0        |

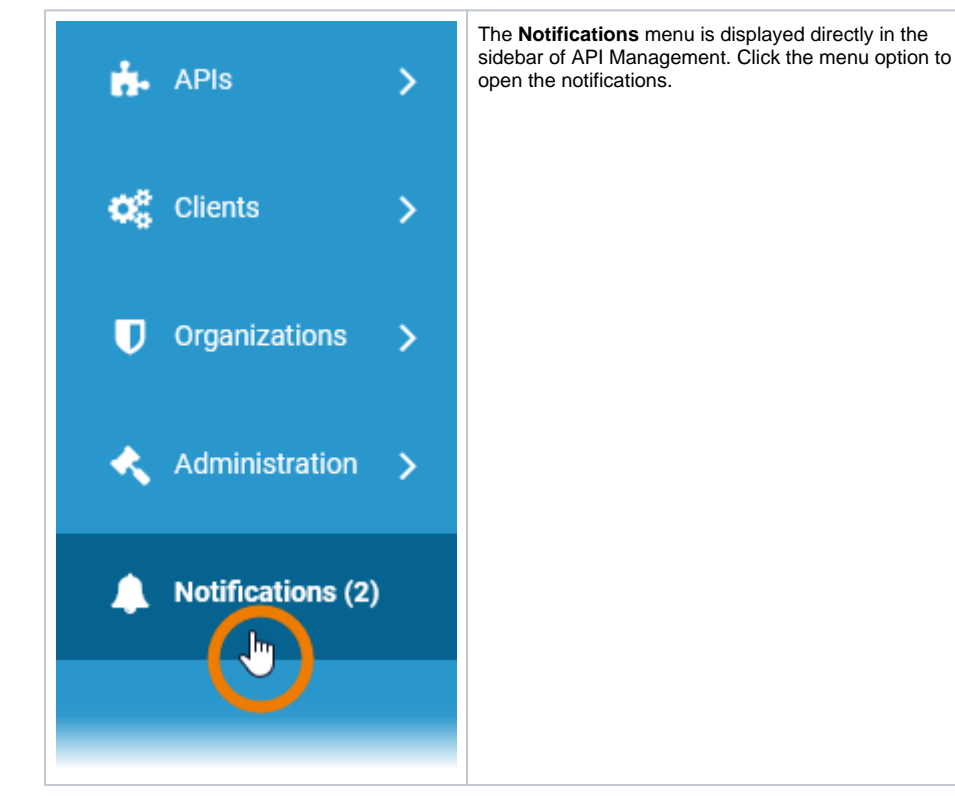

The number of new notifications is also displayed in the sidebar. All notifications are displayed in a list:

#### On this Page:

- Functionalities of the
  - Notification List
    - Information

    - Messages Task Messages

#### **Related Pages:**

Developer Portal

| n APIs                                | # Home > & Notifications  |                                                                                                    |                  |
|---------------------------------------|---------------------------|----------------------------------------------------------------------------------------------------|------------------|
| O <sup>®</sup> Clients >              | Contract approval request | A request has been made by caroline.creator in org caroline.creator to approve access to API SAP_invoking          | 17 minutes ago 🔽 |
| Organizations >                       | Contract approval request | A request has been made by dester-developer in org dester developer to approve<br>access to API SAP, PurchaseOrder | S1 minutes ago 🔽 |
| <ul> <li>Notifications (3)</li> </ul> | Client App                | A client was published                                                                                             | 18 hours ago 🔽   |
|                                       | Previous 1 Next           |                                                                                                    |                  |

The notifications are also available in the API Developer Portal:

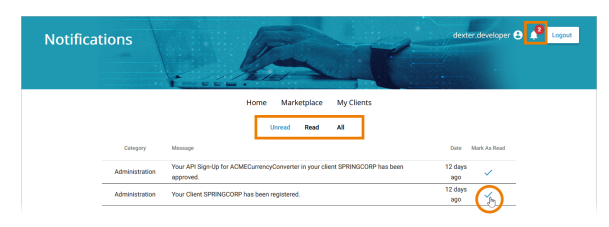

In the API Developer Portal, you can select between different notification views (**Unread**, **Read**, **AII**). Use icon  $\checkmark$  to mark a notification as read.

# Functionalities of the Notification List

The notification list in API Management displays all unread messages, which makes it a task list for the administrator.

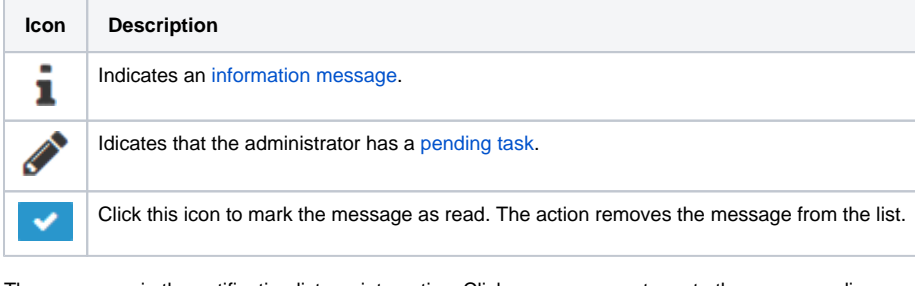

The messages in the notification list are interactive: Click on a message to go to the corresponding location.

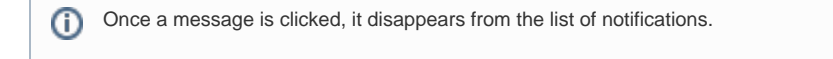

### Information Messages

| i | Client App<br>A client was published  | 10 minutes ago 🔽   | Information<br>messages<br>inform the<br>administrato<br>r only about<br>an event in<br>API<br>Managemen<br>t.<br><b>Example:</b> A<br>new client<br>has been<br>published<br>within API<br>Managemen<br>t. |
|---|---------------------------------------|--------------------|----------------------------------------------------------------------------------------------------|
| i | Client App<br>A client was publicited | 16 minutes ago 🛛 🗸 | Click the<br>message in<br>the<br>notification<br>list                                                                                                    |

| Overview       Are band in the transmit workstored to utilize. This provides a list of all the final during comparison of the transmit workstored to utilize. This provides a list of all the final during comparison of the comparison of the com |
|----------------------------------------------------------------------------------------------------|
|                                                                                                    |

## Task Messages

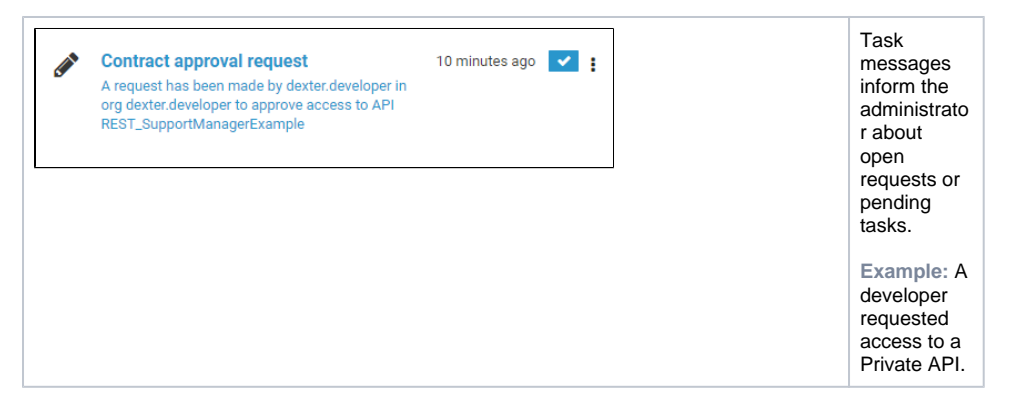

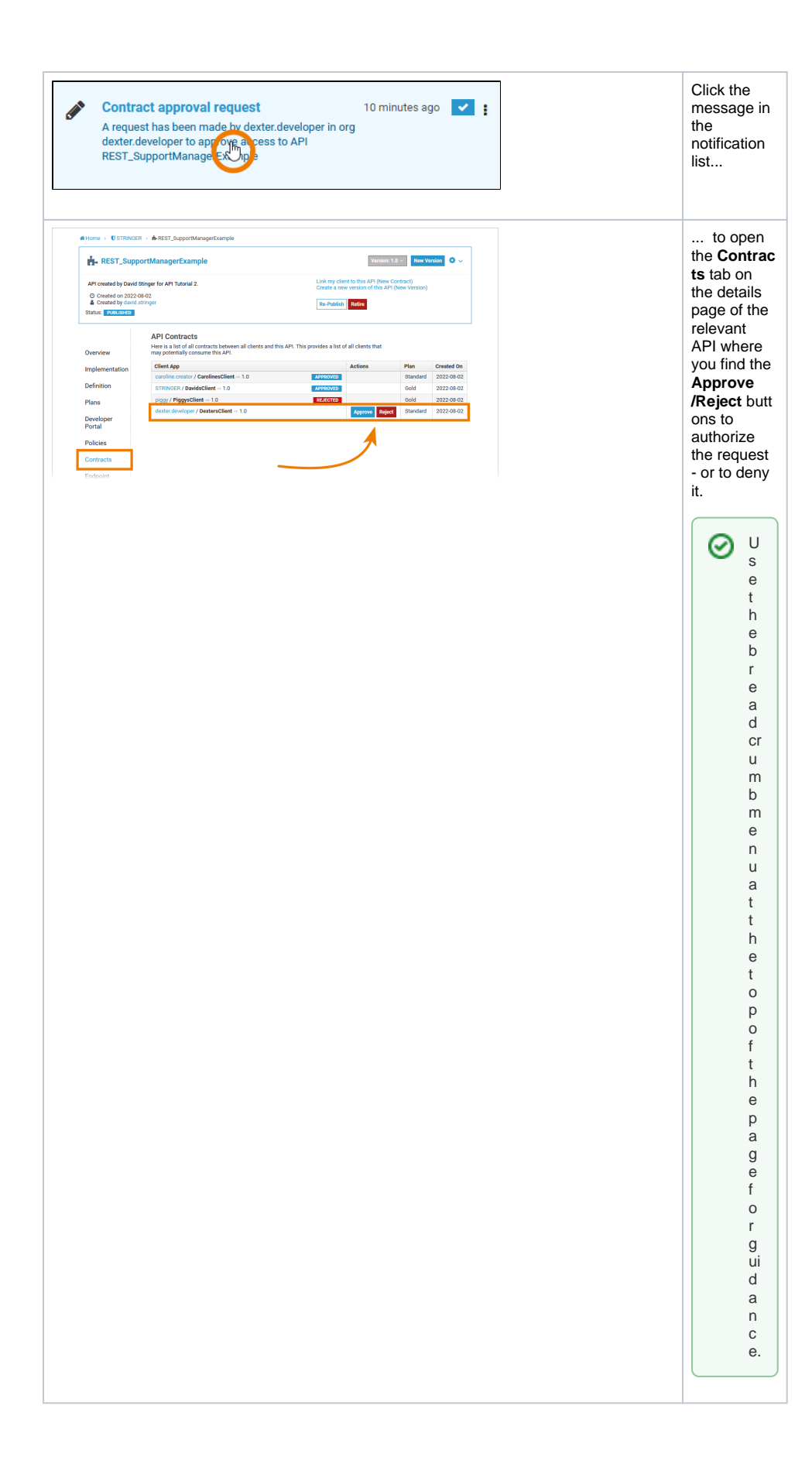